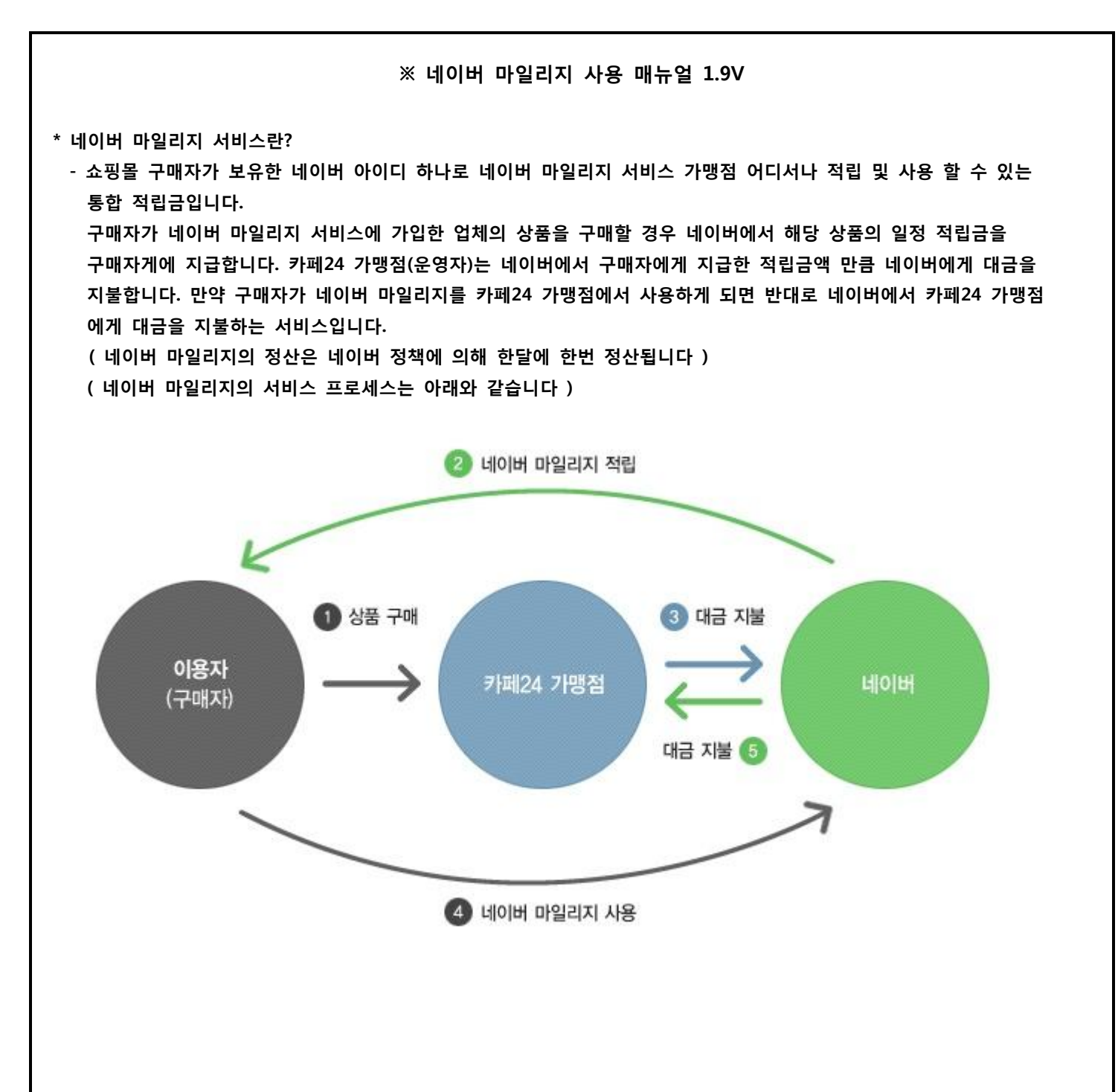

\* 네이버 마일리지 서비스 정책 안내

"1.9V 솔루션 쇼핑몰의 경우 반드시 뉴 주문관리를 사용하셔야 합니다 "
 → 기존 Old 주문관리 사용자 분들은 뉴 주문관리로 변경하신 후 네이버 마일리지 디자인 작업을 하셔야 합니다

#### 1. 이용자 정책

(1) 최소 사용금액은 500원이고, 사용금액 제한은 없습니다.

- (2) 주문 1회당 최대 적립금은 2만원이며 아이디당 최대 50만원까지 적립할 수 있습니다 (단위:1원)
- (3) 사용가능한 적립금액과 사용예정인 적립금액을 모두 합하여 50만원 이상일 경우 사용만 가능합니다.
- 2. 가맹점 정책
  - (1) 네이버 마일리지 적립 서비스와 사용서비스를 모두 제공해야 한다. 적립 서비스만 제공하거나 사용서비스만 제공 할수 없으며 제공되는 UI 도 적립과 사용이 분리될 수 없다.
  - (2) 가맹점의 모든 주문서 페이지에는 네이버 마일리지 적립 및 사용 버튼이 삽입되어 있어야 한다.
  - (3) 가맹점이 제공하는 결제내역(주문서,결제완료,마이페이지,메일 등) 이 주문금액,할인내역,적립금 사용내역 등을 포함하고 있다면 네이버 마일리지 사용금액도 반드시 포함해야 한다.
  - (4) 가맹점은 네이버 마일리지를 표시하는 모든 영역에 단위를 "원" 으로 표기해야 한다.
  - (5) 네이버 마일리지 적립률은 네이버 마일리지에서 제공하는 가맹점 센터에서 언제든지 변경가능합니다.
     (단, 반영은 월 1회만 가능하며 매월 26일 00시 기준으로 확정된 적립률이 다음달 1일 ~ 말일까지 적용)
  - (6) 한 가맹점의 모든 상품은 같은 적립률을 제공해야 한다. 적립률은 카테고리나 상품에 따라 별도로 적립률을 설정 할 수 없으며 상품권/금을 제외한 특정 상품에 적립을 제한할 수 없다.
  - (7) 부분취소/반품/교환으로 인하여 기존 거래를 재 승인할 때 적립률은 기존 거래의 기준을 따른다. 예를 들어 교환으로 인해 최초 주문거래금액 보다 금액이 증가될 경우에는 적립률은 기존 최초 주문거래 금액기준 으로 적립률이 반영된다.

#### 3. 적립 및 사용 정책

- (1) 네이버 마일리지 사용 금액은 네이버 마일리지 적립 대상 금액에세 반드시 제외해야 한다.
- (2) 가맹점은 저체 정책에 따라 가맹점의 할인/적립 금액 및 기타비용(배송비/포장비 등) 의 일부 혹은 전체를 네이버 마일리지 적립 대상 금액에 포함하거나 포함하지 않을 수 있다. 단, 네이버 마일리지 적립 대상 기준은 이용자에게 반드시 고지해야 한다.
- (3) 가맹점의 적립금,제휴 포인트 등과 네이버 마일리지 중에서 어떤 것으로 적립할지 이용자가 선택하게 할 수 있다. (단, 이용자가 적립 수단을 선택할 때 혼란스럽지 않도록 명확한 UI 를 제공해야 한다)
- (4) 이용자가 가맹점의 적립금과 네이버 마일리지를 동시에 사용 할 때 우선순위는 가맹점의 정책에 따라 결정할 수 있다.

#### 4. 적립제외 상품정책

- (1) 상품권/금은 네이버 마일리지 적립 및 사용대상에서 제외된다. 적립 제외 상품주문 금액에 대해서는 네이버 마일 리지가 적립되지 않으며 적립 제외 상품을 구매할 때 네이버 마일리지를 사용할 수 없다.
- 5. 적립률 노출정책
  - (1) 네이버 마일리지 노출가이드에 따라 적립률을 표시하며 가맹점 유입경로 및 유입시간에 따라 추가 적립률을 표시 한다.
  - (2) 적립 제외 상품의 상세페이지에서는 네이버 마일리지 적립률을 표시하지 않아야 한다.

| 페이지로 이동합니<br>( <u>https://partner.m</u><br>(3) 네이버 마일리지 서                                                            | 다.<br><del>nileage.naver.com/partner/home</del> )<br>비스 가입페이지에 있는 가입항목을 차급                                                            | 근히 입력 후 네이버 심사를 기다립니다.                                  |
|----------------------------------------------------------------------------------------------------|----------------------------------------------------------------------------------------------------|---------------------------------------------------------|
| 국내 최대 포털 네이버에서<br>신규 고객과 매출을 늘리는<br>나이어 머일 지 프로<br>신규 고객과 매출을 늘리는<br>나이어 아이디 하나<br>편리하게 적립 및 사용할수 있는 통합 적립금          | ·새로운 기회<br>- 이미 (1997년) 클릭!!<br>로 가맹점 어디서 #<br>임입니다.                                                                                  |                                                         |
| ✓ <u>서비스</u> 장점                                                                                                    | 가맹점 가입철차                                                                                                    | 법방용이 스비바시                                               |
| 네에서 따길고지 가맹을 하                                                                                                    | x111년 613년 전61 쪽이요!                                                                                                    |                                                         |
| 01 고객유입 증대<br>국내최대 포털 네이버의 3,400만 회원이 고객<br>으로 확보됩니다. 특히, 네이버 키워드 광고 및<br>지식쇼핑에 아이콘이 노출되어 더 많은 고객의<br>사이트 방문을 유도합니다. | 적 고객이 선호하는 네이버 마일리자를 적립받고,<br>편리하게 사용할 수 있어 매출증대에 도움을<br>드립니다. 또한, 네이버 키워드 광고 및 지식쇼핑을<br>통한 유입 시 네이버에서 추가 적립금을 쌓아주어<br>고객 만족도가 높아집니다. | 03 마케팅수단 제공<br>네이버 내 다양한 노출 기회 및 마케팅 수단을<br>제공해 드립니다.   |
|                                                                                                    | HERAN C                                                                                                    |                                                         |
| (4) 네이버 마일리지 서<br>(5) 상점관리 > 네이버<br>( <u>최초</u> 1회 입력 후                                                              | 비스의 심시가 완료되면 인증키 2개가 L<br>마일리지 > 노출설정 및 셋팅 페이지로<br><mark>에는 변경하지 않으셔도 됩니다</mark> .)                                                   | <sup>쉐</sup> 이버측으로부터 발급됩니다.<br>이동하여 발급받은 인증키 2개를 입력합니다. |
| 노출설정 및 셋팅                                                                                                    |                                                                                                    | 상점관리 > 네이버마일리지 > <b>노출설정 및 셋팅</b>                       |
| 가맹점 API ID 입력                                                                                                    | 1TWXDZ                                                                                                    | 인증키 입력!!                                                |
| 해쉬키(인증키)입력                                                                                                    | aaf23a53f426561f62e71139c5f27adfd67da711                                                                                              |                                                         |
|                                                                                                    | 설정                                                                                                    |                                                         |
|                                                                                                    | - 3 -                                                                                                    |                                                         |
|                                                                                                    |                                                                                                    |                                                         |

(2) 아래 그림의 네이버 마일리지 안내 페이지에서 "가입신청하기 "버튼을 클릭하여 네이버 마일리지 서비스 가입

1. 네이버 마일리지 서비스 가입하기

(1) 상점관리 > 네이버 마일리지 > 네이버 마일리지란? 페이지로 이동합니다.

2. 네이버 마일리지 예외상품 설정하기.

· 네이버 마일리지 정책에 의해 상품권/금 등은 네이버 마일리지 적립 및 사용 부분에서 제외됩니다.
 해당 상품을 취급하는 상점은 아래의 페이지에서 상품별로 예외상품을 설정해 주셔야 합니다.

(1) 상점관리 > 네이버 마일리지 > 예외상품설정 페이지로 이동합니다.

(2) 상단에서 "검색" 버튼을 클릭하여 에외상품에 해당하는 상품을 검색 후 각각 예외상품을 설정합니다.

(3) 예외상품으로 설정된 상품은 프론트 상품상세페이지에 별도의 예외상품배너가 노출됩니다.

| 예외상품설정         |                          | 상점관리 > 네이버마일리지 > <b>예외상품설정</b> |
|----------------|--------------------------|--------------------------------|
| 상품분류           | 전체 상품분류                  | ×                              |
| 상품명 👻          |                          |                                |
| 진열상태           | ⊙ 전체 ○ 진열중상품 ○ 미진열중상품    |                                |
| 네이버마일리지 예외상품검색 | ⊙ 전체 ○ 예외상품 보기 ○ 적용상품 보기 |                                |

|  | 거 |  |
|--|---|--|
|  |   |  |
|  |   |  |

[ 검색 상품수 : 8 ] \*리스트 표시수 10 💌 상품명 판매가 제조사 진열상태 상태 0 샘플상품 8 40,000 샘플 진열함 -0 샘플상품 7 35,000 샘플 진열함 0 30,000 샘플 진열함 샘플상품 6 4 25,000 샘플 진열함 0 샘플상품 5 -0 20,000 샘플 진열함 샘플상품 4 4 15,000 샘플 진열함 -10,000 샘플 진열함 4 0 샘플상품 1 5,000 샘플 진열함 -

예외상품설정 예외상품설정 해제

(예외상품 설정 페이지)

|                 | 샘플상품 8                       | 3  |                      |
|-----------------|------------------------------|----|----------------------|
|                 | • 판매가                        |    | 40,000원              |
|                 | • 소비자가                       | 8  | <del>40,000</del> 원  |
|                 | • 제조사                        | 2  | 샘플                   |
|                 | • 원산지                        | 8  | 샘플                   |
|                 | • 상품코드                       | 2  | 8                    |
|                 | • 수량                         | 2  | 1                    |
| 이미지 즈비즈이니다      | <ul> <li>SNS 상품홍보</li> </ul> | ;  | E F 9 👩              |
| 합지되지 신지 6 명기의   |                              | 2  | 바로구매하기               |
|                 | 🕂 장바구니담기                     | ľ  | 관심상품등록 😡 추쳔메일보내기     |
| ✿이전<br>♥ 큰이미지보기 | 🐢 해당 상품은 네이                  | 바바 | 일리지 가 지급되지 않는 상품입니다. |

#### 3. 네이버 마일리지 적립 및 사용하기

(1) 네이버 마일리지의 적립률을 네이버에서 제공하는 가맹점 센터 어드민에서 설정하시면 프론트 상품상세페이지에 기본 적립률이 노출됩니다.

(단, 운영하시는 쇼핑몰의 프론트 디자인은 디자인 매뉴얼에 따라 디자인 관리에서 적용하셔야 합니다)(2) 구매하고자 하는 상품의 네이버 마일리지 적립률을 확인 후 구매하기 또는 장바구니 담기 버튼을 클릭합니다,.

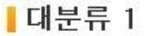

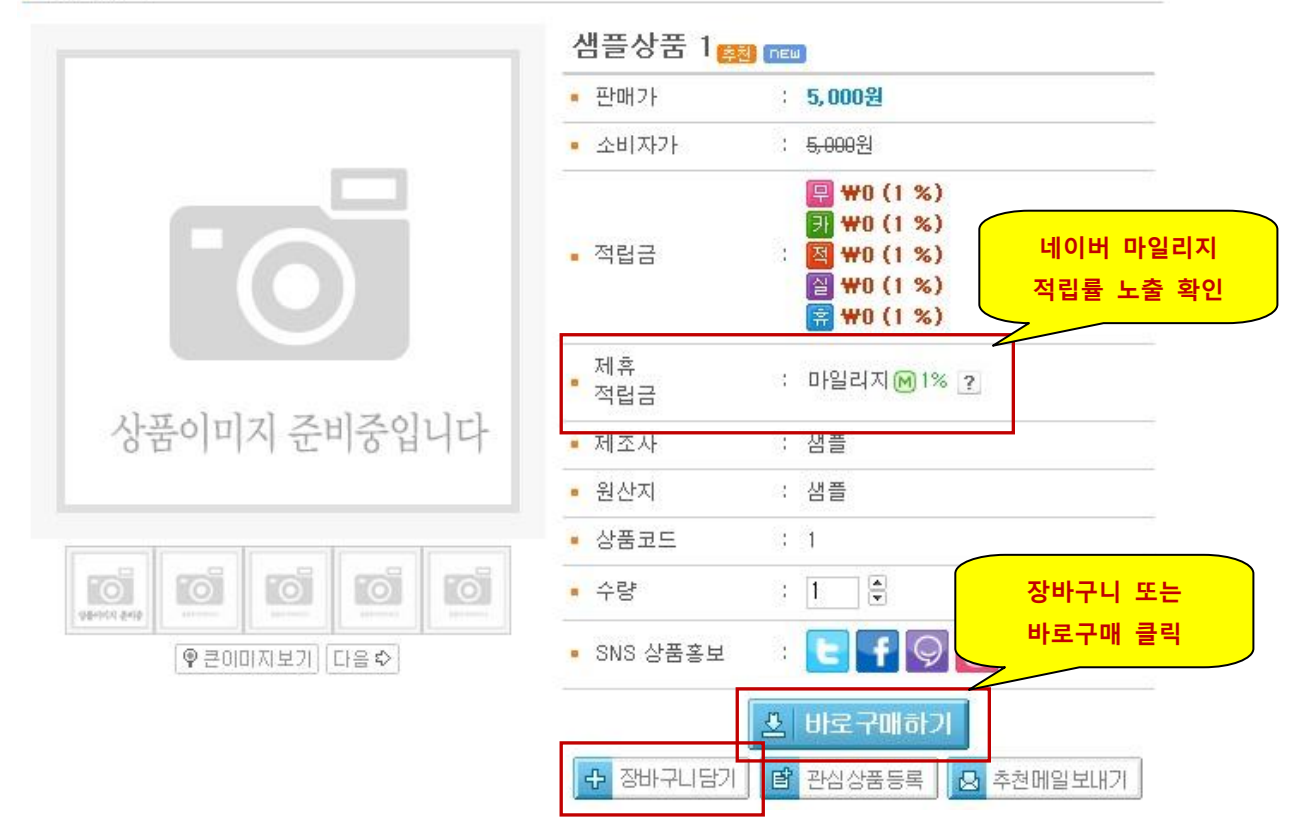

(3) 주문서 작성페이지에서 네이버 마일리지 항목을 확인 후 "적립/사용"버튼을 클릭하여 네이버 마일리지 서비스 화면으로 네이버 ID 계정으로 로그인 합니다.

| 네이버 로그인  | 가맹적 TEST에서 전: | NAVER ·             | 가일리지 M |
|----------|---------------|---------------------|--------|
| 로그인하시면 네 | 이버 마일리지 잔액 조회 | 의 후 적립/사용이 가능합니다.   |        |
|          | 1 2 3 보안      | 2 단계 IP보안 <u>ON</u> |        |
|          | OFOICI        | 🔲 아이디저장             |        |
|          | 비밀번호          | 로그인                 |        |
|          | 아이디 찾기   비밀번  | 1호찾기   네이버회원가입      |        |
|          |               |                     |        |

# (4) 네이버 마일리지 적립/사용 팝업창에서는 해당 상품의 기본 적립률 또는 추가 적립률을 확인 가능하며 네이버 마일리지를 보유하고 있는 고객은 사용도 가능합니다.

| > 배송지정보 | 배송지 정보가 주                  | 문자 정보와 동일합니까? 🔿 예 💿 마니오 |
|---------|----------------------------|-------------------------|
| 성명      |                            |                         |
|         | - 우편번호찾기                   |                         |
| 주소      |                            | 기본주소                    |
|         |                            | 나머지주소                   |
| 유선전화    |                            |                         |
| 휴대전화    | 없음 🖌 - 🔤 -                 |                         |
| 배송메시지   |                            | < v                     |
|         | • 배송메세지란에는 배송시 참고할 사항이 있으면 | 적머주십시오.                 |

#### >결제정보

| 비회원결제비밀번호               | (주문조회시 필요합니다 · 4자에서 12자 영문 또는 숫자 대소문자구<br>분.)    |
|-------------------------|--------------------------------------------------|
| 비회원 구매 및 결제<br>개인정보취급방침 | 비회원 구매 및 결제 개인정보취급방침에 대하여 동의하십니까? 〇동의함 ⓒ동<br>의안함 |
| ☑ 네이버 마일리지              | 적립 및 사용 ?                                        |

#### 💵 네이버 마일리지 관련 도움말

#### • 적립 안내

주문 1회당 최대 적립금액은 2만원이며, 아이디당 최대 50만원까지 적립할 수 있습니다. 입금이 확인되지 않은 무통장입금 거래의 적립금은 적립예정 잔액에 포함되지 않습니다.

#### · 사용 안내

네이버 마일리지는 최소 500원부터 사용할 수 있으며 최대 사용금액은 제한하지 않습니다. 네이버 마일리지 잔액의 합계가 50만원 이상인 경우 사용만 가능합니다.

#### • 주문 관련

무통장입금 주문 후 15일 이내 입금이 확인되지 않으면 네이버 마일리지 적립과 사용은 자동으로 취소됩니다. 주문한 상품을 교환할 경우 적립금은 최초 주문 금액 기준으로 지급됩니다. 주문한 상품을 취소하거나 반품할 경우 적립은 취소되며, 사용금액은 환불처리 됩니다.

결제금액 10000원 🔂 결제하기 - 8 -

[주문서 작성 페이지 內 네이버 마일리지 노출 예시 ]

| 네이버 마일리지                                                                                               | 가맹점 TEST에서 접속하셨습니다. 로그아웃                                                                                                    |
|----------------------------------------------------------------------------------------------------|----------------------------------------------------------------------------------------------------|
| 네이버 마일리지 사                                                                                             | 년용 네이버 마일리지<br>사용금액 입력<br># 15,500원                                                                                                    |
| 사용금액 입력                                                                                                | 0 원 전액 정정 500원부터 사용가능                                                                                                    |
| 네이버 마일리지 ?                                                                                             | 네이버 마일리지<br>적립률 확인                                                                                                    |
| 적립대상금액의 1                                                                                              | %                                                                                                    |
| 최대적립한도는 (<br>최소 적립단위는<br>적립대상 금액 =                                                                     | 확인 취소<br>20,000원(1회 주문),총 보유한도는 500,000원(1개 아이디)입니다.<br>1원이며, 1원 미만의 적립금은 적립되지 않습니다.<br>구매금액 - 네이버 마일리지 사용금액                                                                                                    |
| 최대적립한도는 :<br>최소 적립단위는<br>적립대상 금액 =<br>(가맹점 할인/적립<br>적립내역은 <u>네이</u> !<br>적립금은 결제완!                     | 확인 취소<br>20,000원(1회 주문),총 보유한도는 500,000원(1개 아이디)입니다.<br>1원이며, 1원 미만의 적립금은 적립되지 않습니다.<br>구매금액 - 네이버 마일리지 사용금액<br>실금액, 배송비는 적립대상 금액에서 제외될 수 있습니다.)<br>H 마일리지 > MY페이지에서 확인하실 수 있습니다.<br>료 후 15일 후 사용 가능한 네이버 마일리지로 전환됩니다.                                                                                                    |
| 최대적립한도는 :<br>최소 적립단위는<br>적립대상 금액 =<br>(가맹점 할인/적립<br>적립내역은 <u>네이</u><br>적립금은 결제완!<br><b>버 마일리지 적립</b>   | 확인       취소         20,000원(1회 주문),총 보유한도는 500,000원(1개 아이디)입니다.         1원이며, 1원 미만의 적립금은 적립되지 않습니다.         구매금액 - 네이버 마일리지 사용금액         접금액, 배송비는 적립대상 금액에서 제외될 수 있습니다.)         러 마일리지 > MY페이지에서 확인하실 수 있습니다.         로 후 15일 후 사용 가능한 네이버 마일리지로 전환됩니다.         로 후 15일 후 사용 가능한 네이버 파일리지로 전환됩니다.         및 사용 버튼 클릭시 출력되는 팝업창 ]                                      |
| 최대적립한도는 :<br>최소 적립단위는<br>적립대상 금액 =<br>(가맹점 할인/적태<br>적립내역은 <u>네이</u><br>적립금은 결제완:<br><b>버 마일리지 적립</b>   | 확인       취소         20,000원(1회 주문),총 보유한도는 500,000원(1개 아이디)입니다.         1원이며, 1원 미만의 적립금은 적립되지 않습니다.         1원이며, 1원 미만의 적립금은 적립되지 않습니다.         구매금액 - 네이버 마일리지 사용금액         실금액, 배송비는 적립대상 금액에서 제외될 수 있습니다.)         비미일리지 > MY페이지에서 확인하실 수 있습니다.         로 후 15일 후 사용 가능한 네이버 마일리지로 전환됩니다.         값 후 15일 후 사용 가능한 네이버 마일리지로 전환됩니다.         및 사용 버튼 클릭시 출력되는 팝업창 ]  |
| 최대적립한도는 :<br>최소 적립단위는<br>적립대상 금액 =<br>(가맹점 할인/적태<br>적립대역은 <u>네이</u> !<br>적립금은 결제완!<br><b>버 마일리지 적립</b> | 확인       취소         20,000원(1회 주문), 총 보유한도는 500,000원(1개 아이디)입니다.         1원이며, 1원 미만의 적립금은 적립되지 않습니다.         1월이며, 1원 미만의 적립금은 적립되지 않습니다.         구매금액 - 네이버 마일리지 사용금액         실금액, 배송비는 적립대상 금액에서 제외될 수 있습니다.         법 마일리지 > MY페이지에서 확인하실 수 있습니다.         로 후 15일 후 사용 가능한 네이버 마일리지로 전환됩니다.         로 후 15일 후 사용 가능한 네이버 마일리지로 전환됩니다.         및 사용 버튼 클릭시 출력되는 팝업창 ] |
| 최대적립한도는 :<br>최소 적립단위는<br>적립대상 금액 =<br>(가맹점 할인/적립<br>적립대역은 <u>네이</u> !<br>적립금은 결제완!                     | 확인 최소<br>20,000원(1회 주문), 총 보유한도는 500,000원(1개 아이디)입니다.<br>1원이며, 1원 미만의 적립금은 적립되지 않습니다.<br>구매금액 - 네이버 마일리지 사용금액<br>실금액, 배송비는 적립대상 금액에서 제외될 수 있습니다.<br>데 마일리지 > MY페이지에서 확인하실 수 있습니다.<br>로 후 15일 후 사용 가능한 네이버 마일리지로 전환됩니다.<br>오 인터넷                                                                                                    |

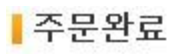

1

↘감사합니다. 홍길동님의 주문이 정상적으로 처리되었습니다.

## > 주문정보

| 주문번  | <u>ع</u>    | 20110803-0000015         | 주문     | 일자         | 2011-08-03 14:26:59 |          |                     |
|------|-------------|--------------------------|--------|------------|---------------------|----------|---------------------|
| 배송구분 |             | 상품명                      |        | 판매가        | 적립금                 | 수량       | 합계                  |
| 기본배송 | Mental Berk | 샘플상품 2                   |        | 10,000원    | 0원                  | 1        | 10,000원             |
|      |             | [상품구매금액] : <b>10,000</b> | +[배송비] | : 0 + [특수기 | 지역배송비]: I           | 0 = [총구미 | 버액]: 1 <b>0,000</b> |

# >배송지정보

| 수취인    | 홍길동                 | 연락처    | 070-6276-1715 / 010-000-0000 |
|--------|---------------------|--------|------------------------------|
| 주소     | 서울 동작구 신대방2동 전문건설회관 | 빌딩 28층 |                              |
| 배송 메시지 |                     |        |                              |

| 결제정보     |              | 2        | 네이버 마일리지              |                   |                          |
|----------|--------------|----------|-----------------------|-------------------|--------------------------|
| 결제방법     | 결제금액         |          |                       | 11부내역             |                          |
| 네이버 마일리지 | 0원           | 기본 1%    |                       |                   |                          |
| 현금       | 10,000원(미결제) | 입금자: 유명; | ]<br>균, 계좌번호 : 기업은행 1 | 1231-23-2123 (332 | 인터넷뱅킹 바로가기) <sub>)</sub> |

|                     | 상품 합계금액 :   | 10,000원 |
|---------------------|-------------|---------|
|                     | 즉시할인금액 :    |         |
|                     | 회원할인금액 :    | 10 A    |
| 고객님의 총 주문 합계 금액입니다. | 쿠폰할인 :      | 4       |
|                     | 배송비 :       | 0원      |
|                     | 사용적립금 :     | -       |
|                     | 총 주문합계 금액 : | 10,000원 |
|                     |             |         |

| 4. 네이버 마일리지 추가 적 | 립률 제공 기준                                                 |
|------------------|----------------------------------------------------------|
| 구매자가 네이버 마일리기    | <b>디 서비스에 가입한 카페24 가맹점에 방문할 경우 네이버 검색광고 또는 지식쇼핑 등</b>    |
| 네이버를 통하여 가맹점이    | 게 방문하였을 경우 기본적립률 외 추가 적립를 지급합니다.                         |
|                  |                                                          |
| * 주가 적립 제공 기준    |                                                          |
| (1) 구매자가 네이버의 겉  | <b>넘색광고나 지식쇼핑 / 쇼핑박스등을 통해 가맹점에 방문한 후 해당 브라우저 창을 닫거나</b>  |
| 해당 브라우저 창에/      | 너 다른 사이트로 이동하지 않았을 경우 추가 적립을 지급합니다.                      |
| (2) 구매자가 네이버의 검  | <b>넘색광고나 지식쇼핑을 통해 가맹점에 방문한 후 유입 만료시간(6시간)이 지나지 않을 경우</b> |
| 추가적립을 지급힙니       | 다.                                                       |
| ( 단, 검색광고 또는 지수  | 식쇼핑을 통해 가맹점에 방문했으나 해당 브라우저에서 다른 포털사이트로 이동 후              |
| 재 방문하였을 경우에      | 는 추가 적립을 지급하지 않으며 방문한 후 6시간이 지나서 결제를 할 경우에도              |
| 추가적립은 지급하지       | 않습니다. )                                                  |
|                  |                                                          |
| • 상품명 : 🗹        | 노탠다드 5부 셔츠                                               |
|                  |                                                          |

|   | 기존 판매가               | ł              | <del>32,000원</del>          |
|---|----------------------|----------------|-----------------------------|
|   | 판매가                  | :              | 21,000원                     |
|   | 적립금                  | i.             | 400원                        |
| • | COLOR                | 1              | COLOR 를 선택해주세요 ^^ 🔽         |
| • | SIZE                 | :              | SIZE 를 선택해주세요 ^^ 🔽          |
| • | 수량                   | 1              | 1 및 데이버 마일리지                |
|   | SNS로 상품퍼가기           | ;              | 주가적립률 표시 예제                 |
|   | 제휴<br>적립금            | ł              | 네이버 마일리지<br>5% + 추가 5% 적립 ? |
|   | BUY<br><sup>#ਵ</sup> | <b>R</b><br>70 | <b>IOW !</b> ,,<br>स कांग   |
|   | 장비구니담기               | >              | 관심상품등록 >                    |

| 주문사항 및 김                     | 4                                     |                              |                                  |                      |                    |                   |              |               |            |          |               |    |
|------------------------------|---------------------------------------|------------------------------|----------------------------------|----------------------|--------------------|-------------------|--------------|---------------|------------|----------|---------------|----|
| 경로구분                         | ⊙ 전체 ○<br>○ about ○                   | cafe24 🤇<br>checkoi          | ) INTERPARK C<br>ut () 모바일 쇼핑    | ) INTERPARK_(<br>볼   | DS                 | 리스트               | 표시수          | 2             | 50         | *        |               |    |
| 배송구분                         | ⊙ 전체 ○                                | 국내배송                         | ○ 해외배송                           |                      |                    |                   |              |               |            |          |               |    |
| 검색조건                         | 결제수단<br>※ 미선택시 전<br>(입금처리조건           | 1<br>체검색<br>:수동입금            | ✓ 결제조건 응은 현금결제+입금?               | ▼ 배송조<br>제 / 자동입금은 1 | 건 🔽 취소조<br>현금결제+입금 | 2건 🔽 교환<br>완료 조건으 | 반조건<br>로 자동  | ✓ 입           | 금처리        | 조건       | ~             |    |
| 주문검색기간                       | 선택 2011                               | 년 08                         | 월 03 일 ~                         | 전택] 2011             | 년 08 월 06          | ວ່ອ [:            | 오늘날          | <u>۳</u> ۲][3 | 일 [ 일      | 말주말      | 한달            | )  |
| 주문자명                         |                                       |                              | 입금자명                             |                      |                    | 상품수               | :령인명         | 1             |            |          |               |    |
| 주문번호                         |                                       | -                            | 유선전화                             |                      |                    | 휴대전               | !화           |               | -          |          | 1-1           | 1  |
| 주문자 아이디                      |                                       |                              | 공급사 아이                           |                      |                    | 회원등               | 급            |               | 회원등        | 등급조;     | 건 🔽           |    |
| 주문 상품명                       |                                       |                              | <br>김색 (비                        | [우기]                 |                    | 주문지               | IP IP        |               |            |          |               |    |
| 메모날짜검색                       | 선택)                                   | 년                            | 월 일~                             | (선택)                 | 년 월                | 일                 | 오늘           | 들날짜           | ) [3일]     | ) [일주    | 일)            |    |
| 메모내용검색                       |                                       | 14 93<br>                    |                                  |                      |                    |                   |              |               |            |          |               |    |
| <b>( • , • )</b><br>주문목록 ※실시 | ) <b>매출좋은</b><br>간계좌이체가 궁<br>문서출력 ) * | - <b>몰은 (</b><br>금하시면<br>특별관 | <b>해외로도 배</b><br>여기를 클릭!!<br>리회원 | 송간대!                 | '우체국 EN            | /S<br>네이브<br>주    | 버 마일<br>·문 확 | 실리지<br>·인 방   | 사용학<br>법!! | <u>ت</u> | # UP!<br>3413 |    |
| 신택된 항목 주                     | 일 주                                   | 문자                           | 주문번호                             | 총주문금액                | 실결제금액              | 결제수단              | 결제           | 배송            | 교환         | 취소       | 삭제            | 메도 |
| 외선택된 항목 주<br>□ 주문(           |                                       | 희영                           | 20110806-0000090                 | 0                    | 0                  | ₽M                | ×            | ×             | ×          | 0        | 삭제            | Ċ  |
| 신선택된 항목 <u>주</u><br>주문(      | 16:34:12 (일번                          | !회원)                         |                                  |                      |                    |                   |              |               |            |          |               |    |

# (2) 주문상세정보 팝업창에서 볼 경우 결제정보 부분에 네이버 마일리지 사용 금액과 적립금액을 확인 가능하며 리스트와 동일하게 결제수단 부분에 M 아이콘이 추가되어 보입니다.

| 주문상세정보               |             |            |         |     |             |              |                |           |        |
|----------------------|-------------|------------|---------|-----|-------------|--------------|----------------|-----------|--------|
| 주문일자                 | 2011/08/06  | (19:36)    |         | 주   | 문번호         | 20           | 110806-0000019 |           |        |
| 주문내역(1건              | ) 주문취소(0건)  | 상품교환(0건) 고 | 객상담(0건) |     |             |              |                |           |        |
| 배송구분                 | 주문상품명       | 옵션         | 배송비     | 수량  | 판매단가        | 운송장번호        | 배송추적           | 처리상태      |        |
| 기본 배송                | 생플상품 1      | -          | O       | ĩ   | 5,000       | -            | 73             | 현금주문의뢰    |        |
|                      |             | 배송실        | 남품 추가   | 주문  | 상품추가        |              |                |           |        |
| 결제 정보(초              | [초정보)       |            |         |     |             |              |                | [ 결제 H    | istory |
| 총 주문금액               | 5,000       | 네이버        | 마일리지    |     |             |              |                |           |        |
| 제휴할인혜택               | .0          | 사용 및 적     | 립 내용 획  | 인   | 추가할인        |              | 0              |           |        |
| 회원등급혜택               | 0           | 2          |         |     |             |              |                |           |        |
| 네이버 마일리              | 지 -500 + 1% | 적립         |         |     |             |              |                |           |        |
| 쿠폰혜택                 |             |            |         |     |             |              |                |           |        |
| 적립금사용                | 0           |            |         |     |             |              |                |           |        |
| 배송비 상세 내역 기본배송비 : 0원 |             |            |         |     |             |              |                |           |        |
| 결제예정금액               | 4,500       |            |         | 실 결 | 제금액         |              | 0              |           |        |
|                      |             |            |         |     |             | 00.0100.000  |                | 141.711.1 |        |
| 결제(입금)자              | 홍길동         | 결제수단       | 19 21   | 업은행 | 별 : 11231-2 | 23-2123 (332 | / [걸세근앱        | [면경]      |        |

(3) 네이버 마일리지를 사용하여 주문한 경우 기존 일반 주문과 배송처리 방법은 동일합니다( 네이버 마일리지의 정산 및 상세 내역 확인은 카페24 관리자가 아닌 네이버 마일리지 관리자 페이지에서 확인가능 )

# 6. 네이버 마일리지 주문 취소 처리 (입금전 취소) 구매자가 네이버 마일리지를 사용하여 주문을 하고 결제수단으로 무통장 입금 신청을 했다고 가정할 경우 어드민에서 주문취소 하는 방법은 아래와 같습니다.

- (1) 주문조회 페이지에서 주문번호를 클릭하여 주문상세정보 팝업창을 열어 주문내역을 확인합니다.
- (2) 화면 중간 주문취소 버튼을 클릭하여 주문을 취소합니다.
- (3) 네이버 마일리지를 사용하여 주문을 한 경우 주문취소 버튼 클릭 하여 주문취소정보 팝업창을 호출합니다.
- (4) 주문취소정보 팝업창에서 [ 주문시 사용한 네이버 마일리지 ] 항목을 확인합니다.
- (5) 사용한 네이버 마일리지 만큼 그대로 취소 처리합니다.

| http://ec | thaver, cafe24 | 1.com/admin/p         | hp/s_new/order_de                    | tail.php?1& | order. | .id=2011080 | 06-0000019   |                |        |        |
|-----------|----------------|-----------------------|--------------------------------------|-------------|--------|-------------|--------------|----------------|--------|--------|
| 주문일자      |                | 2011/08/06 (          | 19:36)                               |             | 주      | 문번호         | 20           | 110806-0000019 |        |        |
| 주문내역      | (1건) 주문        | 취소(0건) 】 성            | ;품교환(0건) <sup>*</sup> 고 <sup>2</sup> | 박상담(0건)     |        |             |              |                |        |        |
| 배송구분      | 주문             | 상품명                   | 옵션                                   | 배송비         | 수량     | 판매단가        | 운송장번호        | 배송추적           | 처리상태   |        |
| 기본<br>배송  | 284014 2419    | 샘 <mark>플</mark> 상품 1 | -                                    | 0           | 1      | 5,000       | 5 <b>4</b> 6 |                | 현금주문의뢰 |        |
|           |                |                       | 배송상                                  | 품 추가        | 주문     | 상품추가        |              |                |        |        |
| 결제 정!     | 코(최초정보)        |                       |                                      |             |        |             |              |                | [ 결제 H | istory |
| 총 주문금     | 액              | 5,000                 |                                      |             |        |             |              |                |        |        |
| 제휴할인히     | ᅨ택             | 0                     |                                      |             | 상품     | 별추가할인       | (            | )              |        |        |
| 회원등급히     | ᅨ택             | 0                     |                                      |             |        |             |              |                |        |        |
| 네이버마      | 일리지            | -500 + 1%             | 적립                                   |             |        |             |              |                |        |        |
| 쿠폰혜택      |                |                       |                                      |             |        |             |              |                |        |        |
| 적립금사      | 3              | 0                     |                                      |             |        |             |              |                |        |        |
| 배송비 상     | 세내역            | 기본배송비                 | : 0원                                 |             |        |             |              |                |        |        |
| 결제예정      | 글액             | 4,500                 |                                      |             | 실 결    | 제금액         |              | )              |        |        |
| 결제(입금     | )자             | 홍길동                   | 결제수단                                 | 주문          | 취소     | 버튼 클릭       | 븩<br>(332)   | [결제은형          | [변경]   |        |
| 입금 확인     | 일              |                       |                                      | $\geq$      |        |             |              |                |        |        |
|           |                |                       | 입금확인 주:                              | 문취소         | 심      | 품반송         | 상품교역         | <u>환</u> ()    |        |        |
|           |                |                       |                                      |             |        |             | -            |                |        |        |

[주문상세정보 팝업창 화면 ]

| A REAL PROPERTY AND A REAL PROPERTY AND A REAL | com/admin/php/                                                                                                    | s_new/order_cancel_list,php                                                                                                    | p.                                                                                                    |                                                                                                    |                                                         |                                                              |  |
|----------------------------------------------------------------------------------------------------|----------------------------------------------------------------------------------------------------|----------------------------------------------------------------------------------------------------|----------------------------------------------------------------------------------------------------|----------------------------------------------------------------------------------------------------|---------------------------------------------------------|--------------------------------------------------------------|--|
| 배송미 적용대구                                                                                                    | - 주문 취소/반품<br>- 배송비를 적용(<br>- ex, 30,000원 환<br>- 배송비는 총 환                                                                                          | 5 시 변경되는 주문금액이 배송<br>하면 환불액에 배송비를 제외한<br>한불 시 배송비2,500원 적용할<br>*불금액 이상 입력이 불가능합                                                                                                    | 송정책에 부합<br>한 금액이적용<br>경우 환불액=<br>니다.                                                                     | 하는 경우 배송비를<br>'됩니다.<br>: 27,500원이됩니다.                                                               | 적용하거니                                                   | 제외할 수 있습니다.                                                  |  |
| 회원등급적립 취소                                                                                                    | ○ 취소안함                                                                                                    | ⊙ 회원등급적립 취소                                                                                                    | 0                                                                                                    | (최대                                                                                                 | 0                                                       | 원까지 가능)                                                      |  |
| 쿠폰적립 취소                                                                                                    | ○ 취소안함                                                                                                    | ⊙ 쿠폰적립 취소                                                                                                    | 0                                                                                                    | (최대                                                                                                 | 0                                                       | 원까지 가능)                                                      |  |
| 제휴할인혜택 취소                                                                                                    | ○ 취소안함                                                                                                    | ⊙ 제휴할인혜택 취소                                                                                                    | 0                                                                                                    | (최대                                                                                                 | 0                                                       | 원까지 가능)                                                      |  |
| 상품별추가혜택 취소                                                                                                    | ○ 취소안함                                                                                                    | ⊙ 상품별추가혜택 취소                                                                                                    | 0                                                                                                    | (최대                                                                                                 | 0                                                       | 원까지 가능)                                                      |  |
| 회원등급혜택 취소                                                                                                    | ○ 취소안함                                                                                                    | ⊙ 회원등급혜택 취소                                                                                                    | 0                                                                                                    | (최대                                                                                                 | 0                                                       | 원까지 가능)                                                      |  |
| 쿠폰혜택 취소                                                                                                    | ○ 취소안함                                                                                                    | ⊙ 쿠폰혜택 취소                                                                                                    | 0                                                                                                    | (최대                                                                                                 | 0                                                       | 원까지 가능)                                                      |  |
|                                                                                                    | 4,500                                                                                                    | (최대 4,                                                                                                    | 500 원 J                                                                                                  | 바지 취소 가능)                                                                                           |                                                         |                                                              |  |
|                                                                                                    | * 주문을 취소할                                                                                                    | 상품의 금액을 수정하시면 결.                                                                                                    | 제예정금~                                                                                                    | 사요하 네이버                                                                                             | 비마인리                                                    |                                                              |  |
| 사용된 적립금 반환                                                                                                    | * 구문을 취소할<br>* 주문을 취소할<br>0<br>* 주문 시 사용했<br>* 적용된 금액은<br>* 전체 주문에 사                                                                               | 상품의 금액을 수정하시면 결.<br>(최미<br>면 적립금을 반환할 금액<br>시스템에 의해 자동 계산된 적<br>용한 적립금 한도 내에서 환원                                                                                                    | 립니다.<br>제예정금<br>0<br>1립금 사용국                                                                             | 사용한 네이비<br>금액을 확인 ፡<br>과                                                                            | 버 마일려<br>후 취소:                                          | 비지<br>처리                                                     |  |
| 사용된 적립금 반환<br>주문시 사용한<br>네이버 마일리지                                                                                                    | * 구문을 취소할<br>0<br>* 주문 시 사용했<br>* 적용된 금액은<br>* 전체 주문에 시<br>500<br>* 주문 시 사용했<br>* 입금 전 취소 시<br>(무통장입금 신청<br>* 결제완료된 주                              | 상품의 금액을 수정하시면 결.<br>(최대<br>던 적립금을 반환할 금액<br>시스템에 의해 자동 계산된 적<br>응한 적립금 한도 내에서 환원<br>(최대 5<br>단데이버마일리지 사용금액열<br>시 "적립미정" 이었던 네이버마<br>형 후 15일동안 입금확이이 안 물<br>문의 네이버마일리지 차감은 횡                           | 입니다.<br>제예정금<br>1립금 사용국<br>1립금 사용국<br>2월 수 있습<br>200 원 기<br>입니다.<br>일리지 상태관<br>될 경우에도 1<br>환불완료 처리       | 사용한 네이비<br>금액을 확인 -<br>다.<br><b>IN 환원가능)</b><br>값은 자동 취소처리됩<br>적립미정 이었던 네이<br>를 해 주셔야 최종 키          | <mark>바 마일리</mark><br>후 취소:<br>비비다.<br>비버마일리기<br>차감처리 됩 | <mark>  지<br/>  히<br/>  이 상태값은 자동 취소 처리됩니다.)<br/>  다.</mark> |  |
| 사용된 적립금 반환<br>주문시 사용한<br>네이버 마일리지<br>입금전 총 취소금액                                                                                                    | * 구문을 취소할<br>©<br>* 주문 시 사용했<br>* 적용된 금액은<br>* 전체 주문에 시<br>500<br>* 주문 시 사용했<br>* 입금 전 취소 시<br>(무통장입금 신층<br>* 결제완료된 주)<br>4,500                    | 상품의 금액을 수정하시면 결.<br>(최대<br>던 적립금을 반환할 금액<br>시스템에 의해 자동 계산된 적<br>용한 적립금 한도 내에서 환원<br>(최대 5<br>(최대 5<br>(최대 5<br>(최대 5<br>(최대 5<br>(최대 5))<br>문의 네이버마일리지 차감은 환<br>명 네이버마일리지 차감은 환                       | 입니다.<br>제예정금<br>이<br>1립금 사용국<br>일할 수 있습은<br>600 원 J<br>입니다.<br>일리지 상태리<br>일 경우에도 <sup>5</sup><br>환불완료 처리 | 사용한 네이비<br>금액을 확인 :<br><br><br><br>                                                                 | <mark>러 마일</mark> 러<br>후 취소:<br>니다.<br>비버마일리기<br>차감처리 됩 | <mark>처리</mark><br>지 상태값은 자동 취소 처리됩니다.)<br>니다.               |  |
| 사용된 적립금 반환<br>주문시 사용한<br>네이버 마일리지<br>입금전 총 취소금액<br>배송비 적용 금액                                                                                                    | * 구문을 취소할<br>0<br>* 주문 시 사용했<br>* 적용된 금액은<br>* 전체 주문에 시<br>500<br>* 주문 시 사용했<br>* 입금 전 취소 시<br>(무통장입금 신청<br>* 결제완료된 주)<br>4,500<br>0               | 상품의 금액을 수정하시면 결.<br>(최미<br>면 적립금을 반환할 금액<br>시스템에 의해 자동 계산된 적<br>용한 적립금 한도 내에서 환원<br>(최미 5<br>면 네이버마일리지 사용금액<br>이 "적립미정" 이었던 네이버마<br>등 후 15일동안 입금확이이 안<br>문의 네이버마일리지 차감은 종                             | 입니다.<br>제예정금<br>1립금 사용국<br>1할 수 있습<br>200 원 J<br>입니다.<br>일리지 상태<br>될 경우에도<br>환불완료 처리                     | 사용한 네이비<br>금액을 확인 :<br>다.<br><b>사지 환원가능)</b><br>값은 자동 취소처리됩<br>적립미정 이었던 네이<br>'를 해 주셔야 최종 7         | <mark>버 마일리</mark><br>후 취소:<br>비다.<br>비마일리기<br>차감처리 됩   | <mark>처리</mark><br>지 상태값은 자동 취소 처리됩니다.)<br>니다.               |  |
| 사용된 적립금 반환<br>주문시 사용한<br>네이버 마일리지<br>입금전 총 취소금액<br>배송비 적용 금액<br>총 입금예정금액                                                                                                    | * 구문을 취소할<br>0<br>* 주문 시 사용했<br>* 적용된 금액은<br>* 전체 주문에 시<br>500<br>* 주문 시 사용했<br>* 입금 전 취소 시<br>(무통장입금 신청<br>* 결제완료된 주:<br>4,500<br>0<br>0 * 총입금 예정 | 상품의 금액을 수정하시면 결<br>(최미<br>던 적립금을 반환할 금액<br>시스템에 의해 자동 계산된 적<br>용한 적립금 한도 내에서 환원<br>(최미 5<br>(최미 5<br>년 네이버마일리지 사용금액당<br>시 "적립미정" 이었던 네이버마<br>날 후 15일동안 입금확이이 안<br>문의 네이버마일리지 차감은 참<br>금액 = 최초주문시입금예정금 | 입니다.<br>제예정금<br>0<br>1립금 사용국<br>1할 수 있습<br>500 원 J<br>입니다.<br>일리지 상태협<br>될 경우에도<br>확불완료 처리<br>약 - 입금전 :  | 사용한 네이버<br>금액을 확인 :<br>다.<br>사지 환원가능)<br>값은 자동 취소처리됩<br>적립미정 이었던 네이<br>를 해 주셔야 최종 7                 | <mark>러 마일리</mark><br>후 취소:<br>비마일리<br>다.               | <mark>처리</mark><br>지 상태값은 자동 취소 처리됩니다.)<br>니다.               |  |
| 사용된 적립금 반환<br>주문시 사용한<br>네이버 마일리지<br>입금전 총 취소금액<br>배송비 적용 금액<br>총 입금예정금액                                                                                                    | * 구문을 취소할<br>0<br>* 주문 시 사용했<br>* 적용된 금액은<br>* 전체 주문에 시<br>500<br>* 주문 시 사용했<br>* 입금 전 취소 시<br>(무통장입금 신청<br>* 결제완료된 주:<br>4,500<br>0<br>0 * 총입금 예정 | 상품의 금액을 수정하시면 결<br>(최미<br>던 적립금을 반환할 금액<br>시스템에 의해 자동 계산된 적<br>용한 적립금 한도 내에서 환원<br>(최미 5<br>(최미 5<br>년 네이버마일리지 사용금액<br>시 "적립미정" 이었던 네이버마<br>응 후 15일동안 입금확이이 안<br>문의 네이버마일리지 차감은 종<br>금액 = 최초주문시입금예정금  | 입니다.<br>제예정금<br>0<br>1립금 사용극<br>1할 수 있습<br>200 원 기<br>입니다.<br>일리지 상태협<br>활경우에도<br>확불완료 처리<br>약 - 입금전 :   | 사용한 네이버<br>금액을 확인 :<br>다.<br>사지 환원가능)<br>산은 자동 취소처리됩<br>적립미정 이었던 네이<br>'를 해 주셔야 최종 기<br>취소금액<br>초기화 | <mark>러 마일</mark> 리<br>후 취소:<br>비비마일리<br>자감처리 됩         | <mark>취리</mark><br>지 상태값은 자동 취소 처리됩니다.)<br>니다.               |  |

[입금전 취소 화면 예시]

\* 입금전 취소이기 때문에 주문시 사용한 네이버 마일리지 500원에 대한 값이 출력되며 주문취소시 해당 값을 확인 후 그대로 구매자에게 돌려주시면 됩니다.

네이버 마일리지 사용 금액 확인 후 취소 완료 버튼을 클릭합니다

7. 네이버 마일리지 주문 취소 처리 (입금완료 후 취소 - 배송전) 입금완료 후 취소는 무통장입금/신용카드/실시간계좌이체/휴대폰결제 등 결제수단별로 실제 결제완료 후 주문취소 하는 방법은 아래와 같습니다.

- (1) 주문조회 리스트에서 결제완료된 주문을 확인합니다.
- (2) 구매자 요청에 의해 주문을 취소한다고 가정할 경우 해당 주문번호를 클릭하여 주문상세정보 팝업창을 열어 확인합니다.
- (3) 주문상세정보 팝업창에서 [주문취소] 버튼을 클릭하여 배송전 주문취소 하기 팝업창을 호출합니다.

| 🌈 주문상세정보 - Win         | dows Internet          | Explorer             |                 |        |             |            |                      |                 |            | X   |
|------------------------|------------------------|----------------------|-----------------|--------|-------------|------------|----------------------|-----------------|------------|-----|
| http://ectnaver.cafe24 | l,com/admin/php        | /s_new/orde          | r_detail,php?1& | order. | .id=201108( | 06-0000025 |                      |                 |            |     |
| 주문일자                   | 2011/08/06 (20)        | :50)                 |                 | 주·     | 문번호         | 20         | 110806-0000025       |                 |            | 4   |
| 주문내역(1건) 주문            | 취소(0건) <sup>*</sup> 상품 | 동교환(0건) <sup>*</sup> | 고객상담(0건)        |        |             |            |                      |                 |            |     |
| 배송구분 주문                | 상품명                    | 옵션                   | 배송비             | 수량     | 판매단가        | 운송장번호      | 배송추적                 | 처리상태            |            |     |
| 기본 배송 위원 위원            | 샘플상품 1                 | स्त.                 | 0               | 1      | 5,000       |            | -                    | 배 송준비 중<br>상태변경 |            |     |
|                        |                        | H                    | 송상품 추가          | 주문     | 상품추가        |            |                      |                 |            |     |
| ■ 결제 정보(최초정보)          |                        |                      |                 |        | _           |            |                      | [ 결제 H          | listory    | ) L |
| 총 주문금액                 | 5,000                  | 네                    | 이버 마일리지         | 1      |             |            |                      |                 |            |     |
| 제휴할인혜택                 | 0                      | 사용                   | 및 적립 내역         | 확인     | 가할인         |            | )                    |                 |            |     |
| 회원등급혜택                 | 0                      | ~~                   |                 |        |             |            |                      |                 |            |     |
| 네이버 마일리지               | -500 + 1% 적            | 립                    |                 |        |             |            |                      |                 |            |     |
| 쿠폰혜택                   |                        |                      |                 |        |             |            |                      |                 |            |     |
| 적립금사용                  | 0                      |                      |                 |        |             |            |                      |                 |            |     |
| 배송비 상세 내역              | 기본배송비 :                | 0원                   |                 |        |             |            |                      |                 |            |     |
| 결제예정금액                 | 0                      |                      |                 | 실 겸    | 제금액         |            | 4,500                |                 |            |     |
| 결제(입금)자                | 홍길동                    |                      | 주문취소 ㅂ          | 비튼     | 클릭          | 행 : 11231- | 23-2123 (332)        | [결제은행변          | <b>경</b> ] |     |
| 입금 확인일                 | 2011-08-06 2           | 0:51:20              | 7               |        |             | 대표 관리자     | // 123, 140, 248, 19 | 91              |            |     |
|                        | 미입금상태로 전황              | 한 주문추                | 년소 상품           | 반송     | é           | ;품교환       | 현금영수증 신청             |                 |            | ¥   |
|                        |                        |                      |                 |        | (           | 9 인터넷      |                      | •               | 100%       | •   |

[결제완료 후 주문상세정보 팝업창 예시]

| 🌈 배송전 주문 취소 하기          | - Windows                                                | nternet Explorer                                                             |                                            |                                                            |                             |                                  |            |
|-------------------------|----------------------------------------------------------|------------------------------------------------------------------------------|--------------------------------------------|------------------------------------------------------------|-----------------------------|----------------------------------|------------|
| http://ectnaver.cafe24. | com/admin/php/                                           | s_new/order_cancel_list.ph                                                   | p                                          |                                                            |                             |                                  |            |
| 상품별추가혜택 취소              | ○ 취소안함                                                   | ⊙ 상품별추가혜택 취소                                                                 | 0                                          | (초대                                                        | 0                           | 원까지 가능)                          | A          |
| 회원등급혜택 취소               | ○ 취소안함                                                   | ⊙ 회원등급혜택 취소                                                                  | 0                                          | (최대                                                        | 0                           | 원까지 가능)                          |            |
| 쿠폰혜택 취소                 | ○ 취소안함                                                   | ⊙ 쿠폰혜택 취소                                                                    | 0                                          | (최대                                                        | 0                           | 원까지 가능)                          |            |
| 현금/카드결제액                | 4,500<br>* [환불방식]에 [<br>* 실 결제금액 한                       | ( <b>최대 4</b> ,<br>따라 적용 및 환불되는 금액입<br>도내에서 처리 <del>가 가능하니다</del>            | <b>500 원까</b><br>니다.                       | 지 환불가능)                                                    |                             |                                  |            |
| 사용된 적립금 반환              | 0<br>* 주문 시 사용했<br>* 적용된 금액은<br>* 전체 주문에 사               | 년 적립금 <b>해 사용</b><br>시스템에 역<br>용한 적립금 한 에서 관련                                | <mark>ㅓ 마일리지<br/>내역 확인</mark><br>말할 수 있습니  | ₅)<br>                                                     |                             |                                  |            |
| 주문시 사용한<br>네이버 마일리지     | 500<br>* 네이버 마일리;<br>(상품 교환 시 수<br>주문한 금액 기준<br>소비자와 분쟁이 | (최대<br>지 관련 정책 안내<br>량 추가 교환 또는 다른 상품<br>으로 적립률이 계산되어 적립<br>발생할 수 있는 소지가 있으! | 600 원까<br>교환 등으로 연<br>됩니다.(변경)<br>길로 사전에 미 | <b>지 환원가능)</b><br>!하며 최종 결제금액<br>티 최종 주문금액으!<br>리 공지하셔야 분쟁 | 1이 증가할<br>로 적립이 5<br>을 줄일 수 | 경우에 네이버 마일리지 정책상<br>안됨)<br>있습니다. | 적립률 계산은 최초 |
| 총 환불액                   | 4,500                                                    |                                                                              |                                            |                                                            |                             |                                  |            |
| 배송비적용                   | 0                                                        |                                                                              |                                            |                                                            |                             |                                  |            |
| 카드취소/현금환불액              | 4,500                                                    |                                                                              |                                            |                                                            |                             |                                  |            |
| 적립금 반환액                 | 0                                                        |                                                                              |                                            |                                                            |                             |                                  |            |
| 환불 방식                   | 현금환불 (응                                                  | 영자님이 별도로 고객에게 입                                                              | 금하셔야 합니                                    | IEI.)                                                      |                             |                                  |            |
| 현금환불금액                  | 4,500                                                    |                                                                              |                                            |                                                            |                             |                                  |            |
| 사용된 적립금 반환액             | 0                                                        |                                                                              | 주문                                         | 취소 버튼 클                                                    | 릭                           |                                  |            |
| 네이버 마일리지 반환액            | 500                                                      |                                                                              |                                            |                                                            |                             |                                  |            |
| 환불은행                    | 고르세요☞                                                    | ▶ 계좌번:                                                                       |                                            |                                                            |                             | 예금주                              |            |
|                         |                                                          | Ž                                                                            | 소완료                                        | 초기화                                                        |                             |                                  |            |
|                         |                                                          |                                                                              |                                            |                                                            |                             |                                  |            |

[배송전 주문취소시 화면 예시]

### (4) 취소완료 버튼 클릭 후 환불관리 페이지로 이동하여 해당 주문을 검색합니다.

(5) 환불관리 페이지에서 취소완료 처리한 주문번호를 검색하여 환불완료 처리를 합니다.

| 환불      | 물관리           |         |                                   |             |                |           |           |                     |                | 영업       | 관리>반품/환   | 한불관리> <b>환불관</b> | <u></u> 관리 |
|---------|---------------|---------|-----------------------------------|-------------|----------------|-----------|-----------|---------------------|----------------|----------|-----------|------------------|------------|
| - 환     | 불관리           | 리스      | 트 보기 및                            | 검색          |                |           |           |                     |                |          |           |                  |            |
| 경로      | !구분           |         | <ul> <li>⊙ 전체 €<br/>상품</li> </ul> | cafe24      | O IN           | TERPARK ( | ) INTERPA | RK_OS               | 🔿 about 🔘 chec | kout 〇모비 | 바일 쇼핑몰 (  | ○ 소셜커머스 일        | 일반         |
| 환불      | 기준            |         | 환불전                               | ~           |                | 결제방식 흥    | 종류 전      | 체                   | 💉 환불은형         | 정렬] 리스   | 트 표시수     | 50 💌             |            |
| 반송<br>준 | ·완료일          | 71      | 선택 20                             | 비 년 [       | 07 월           | 01 일 ~    | (선택) [2   | 011 년               | 08 월 06 일      | 오늘날제     | 자 (3일) [일 | 일주일 (한달)         |            |
| 주둔      | 자명            |         |                                   |             | ]              | 주문번호      |           |                     |                | 예금       | <b></b>   |                  |            |
|         |               |         |                                   |             |                |           | 환불형       | 항목검색                |                |          |           |                  |            |
|         |               |         |                                   |             |                |           |           |                     |                |          |           |                  |            |
| 현금      | <u>카</u><br>드 | 적립<br>금 | 계좌미<br>치                          | 핸드<br>폰     | 비이             | 비마일리<br>지 |           |                     |                |          |           |                  |            |
|         | 반송원           | 보료일     | 주문번호                              | 환불          | 정보             | 환불금액      | 환불은형      | 냅                   | 환불 계좌번호        | 예금주      | 환불상태      | 반품사유             | 경이대        |
|         | 2011/         | 07/13   | 20110713-<br>0000043              | C201<br>000 | 10713-<br>0001 | 10,000    | 적립금       | <b>+</b> 1 <b>H</b> | 반드시            |          | 환불전       | g                | 24         |
| ~       | 2011/         | 08/06   | 20110806-<br>0000025              | C2011       | 10806-<br>0002 | 4,500     | 농협계       | 완물                  | 관묘 머는 글릭       | 공길동      | 환불전       | e                | 24         |
|         |               |         |                                   |             |                |           | 회율        | 왕금                  |                |          |           |                  |            |

 (\* 네이버 마일리지 사용 주문을 결제완료 후 취소 할 경우 반드시 환불완료 처리를 해 주셔야 사용한 네이버 마일리지 금액이 취소됩니다.) - 환불완료 처리를 안 할 경우 사용한 네이버 마일리지가 취소 되지 않습니다.
 (\* 신용카드 결제의 경우 카드승인 취소는 반드시 별도로 기존과 동일하게 해 주셔야 합니다 )

| 주문삼세정보 - ٧                  | Yindows Internet E                       | xplorer            |              |              |                   |                   |                     |         |        |
|-----------------------------|------------------------------------------|--------------------|--------------|--------------|-------------------|-------------------|---------------------|---------|--------|
| http://ectnaver.caf<br>주문일자 | e24.com/admin/php/s<br>2011/08/08 (10:51 | _new/order_de<br>7 | tail,php?1&o | rder_i<br>수급 | d=20110808<br>:민오 | 1-0000023<br>2011 | 0808-0000023        |         |        |
| 주문내역(1건) 💽                  | [무취소(1건) ] 상품교                           | 화(0건) 7 고?         | 백상당(0건)      | 1            |                   |                   |                     |         |        |
| 배송구분 3                      | 주문상품명                                    | 옵션                 | 배송비          | 수량           | 판매단가              | 운송장변호             | 배송추적                | 처리상태    |        |
| 기본<br>배송                    | 샘플상품 1                                   | -                  | O            | 1            | 5,000             | 자체배송<br>(6541111) |                     | 배송완료    |        |
|                             |                                          | 배송상                | 품 추가         | 주문           | 상품추가              |                   |                     |         |        |
| 결제 정보(최초정                   | 보)                                       |                    |              |              |                   |                   |                     | 결제 H    | istory |
| 총 주문금액                      | 5,000                                    |                    |              |              |                   |                   |                     |         |        |
| 제휴할인혜택                      | 0                                        |                    |              | 상품빌          | [추가할인             | 0                 |                     |         |        |
| 회원등급혜택                      | 0                                        |                    |              |              |                   |                   |                     |         |        |
| 네이버 마일리지                    | -500 + 1% 적립                             |                    |              |              |                   |                   |                     |         |        |
| 쿠폰혜택                        |                                          |                    |              |              |                   |                   |                     |         |        |
| 적립금사용                       | 0                                        |                    |              |              |                   |                   |                     |         |        |
| 배송비 상세 내역                   | 기본배송비 : 0원                               | 1                  |              |              |                   |                   |                     |         |        |
| 결제예정금액                      | 0                                        |                    |              | 실 결)         | 헤금액               | 4,!               | 500                 |         |        |
| 결제(입금)자                     | 홍길동                                      | 37                 | 상품반송         | 버튼           | 클릭                | : 11231-23        | -2123 (332)         | [결제은행변경 | 3]     |
| 인근 화이익                      | 2011-08-08 10:5                          | 1:55 입금 -          | -            |              |                   | · 표 관리자 /         | / 123, 140, 248, 19 | 91      |        |

(3) 상품반송 버튼을 클릭하면 상품반품정보 상세창이 출력됩니다.

(4) 상품반품정보 상세창에서 주문시 사용한 네이버 마일리지 금액을 확인 후 반환할 네이버 마일리지 금액을 입력합니다( 부분 반품시에도 최초 사용한 금액보다 많은 금액을 네이버 마일리지로 반환은 안됩니다. )

(5) 반품접수완료 버튼을 클릭합니다.

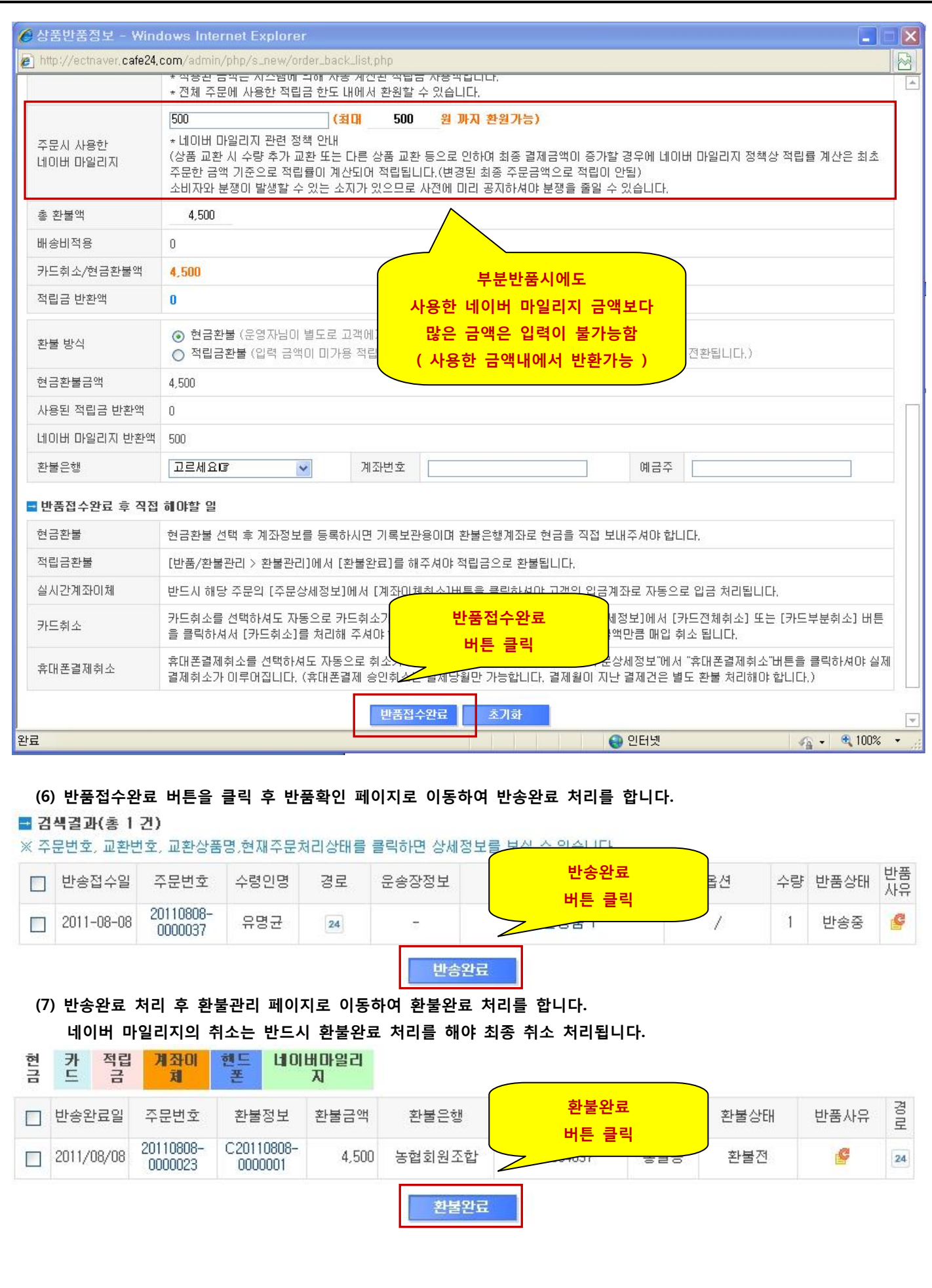

- 21 -

| 주문상세정보 - Wi                  | ndows Internet Explo                   | rer                         |                                 |                                         |                |         |
|------------------------------|----------------------------------------|-----------------------------|---------------------------------|-----------------------------------------|----------------|---------|
| http://ectnaver.cafe2<br>배송  | 24.com/admin/php/s_new,                | /order_detail.php?1         | ℴ_Id=20110808-00                | 30049                                   | 91823          | -       |
| ABAILI SAB                   |                                        |                             |                                 | ,,,,,,,,,,,,,,,,,,,,,,,,,,,,,,,,,,,,,,, |                |         |
|                              |                                        | 배송상품 추가                     | 주문상품추가                          |                                         |                |         |
| 결 <b>제</b> 정보(최초정보           | )                                      |                             |                                 |                                         | []<br>[]<br>[] | History |
| 총 주문금액                       | 5,000                                  |                             |                                 |                                         |                |         |
| 제휴할인혜택                       | 0                                      |                             | 상품별추가할인                         | 0                                       |                |         |
| 회원등급혜택                       | 0                                      |                             |                                 |                                         |                |         |
| 비이버 마일리지                     | -500 + 1% 적립                           |                             |                                 |                                         |                |         |
| 쿠폰혜택                         |                                        |                             |                                 |                                         |                |         |
| 적립금사용                        | 0                                      |                             |                                 |                                         |                |         |
| 배송비 상세 내역                    | 기본배송비 : 0원                             |                             |                                 |                                         |                |         |
| 결제예정금액                       | 0                                      |                             | 실 결제금액                          | 4 500                                   | _              |         |
| 결제(입금)자                      | 홍길동                                    | 결제수단                        | <b>₽</b> M :                    | 상품교환<br>버튼 클릭                           | [결제은행          | 변경]     |
| 입금 확인일                       | 2011-08-08 11:25:57                    | 입금 확인 정보                    | ectnaver 77                     |                                         | <u>ज्ञाज</u>   |         |
|                              | 주문취소                                   | 상품반송                        | 상품교환 현금                         | 영수증 신청                                  |                |         |
| * 네이버 마일리지 관련                | 정책 안내                                  |                             |                                 |                                         |                |         |
| 상품 교환시 수량 추기<br>적립률 계산은 최초 주 | H 교환 또는 다른 상품 교환 등:<br>문한 금액 기준으로 적립률이 | 으로 인하여 최종 결제<br>계산되어 적립됩니다. | 금액이 증가할 경우에 네<br>( 변경된 최종 주문금액의 | 이버 마일리지 정책상<br>2로 적립이 안됨 )              |                |         |
|                              | 할 수 있는 조세가 있으므도 세                      | 신에 미리 중시아세이                 | 운영을 통을 수 있습니다                   |                                         |                |         |
| • 부분취소 및 부분법                 | 반송                                     |                             |                                 |                                         |                |         |
|                              |                                        |                             |                                 |                                         |                |         |

| C 주 등 | 문상품정보      | - Windows Internet Explore    | r                    |                     |                    |   |        |        | × |
|-------|------------|-------------------------------|----------------------|---------------------|--------------------|---|--------|--------|---|
| nttp  | ://ectnave | .cafe24.com/admin/php/s_new/o | rder_exchange_list,p | hp?order_id=2011080 | 3-0000049          |   |        |        |   |
| 주문    | 상품 변경      |                               |                      |                     |                    |   |        |        | 4 |
| = 주   | 문상품 정보     |                               |                      |                     |                    |   |        |        |   |
| é     | ¦품교환       | 상품추가                          |                      |                     | 상품교환접수             |   |        |        |   |
|       | 공급업체       | 주문상품명                         | 상품옵션                 | 사용자지정               | 버튼 클릭              | ы | 실 결제금액 | 주문처리상태 |   |
|       | 자사         | 샘플상품 1                        | 70                   |                     | 1 5,000 <b>500</b> | 0 | 4,500  | 배송완료   |   |
|       |            |                               |                      | 상품교환접수              |                    |   |        |        |   |
|       |            |                               |                      |                     |                    |   |        | ★ 닫기   |   |
|       |            |                               |                      | - 22 -              |                    |   |        |        |   |

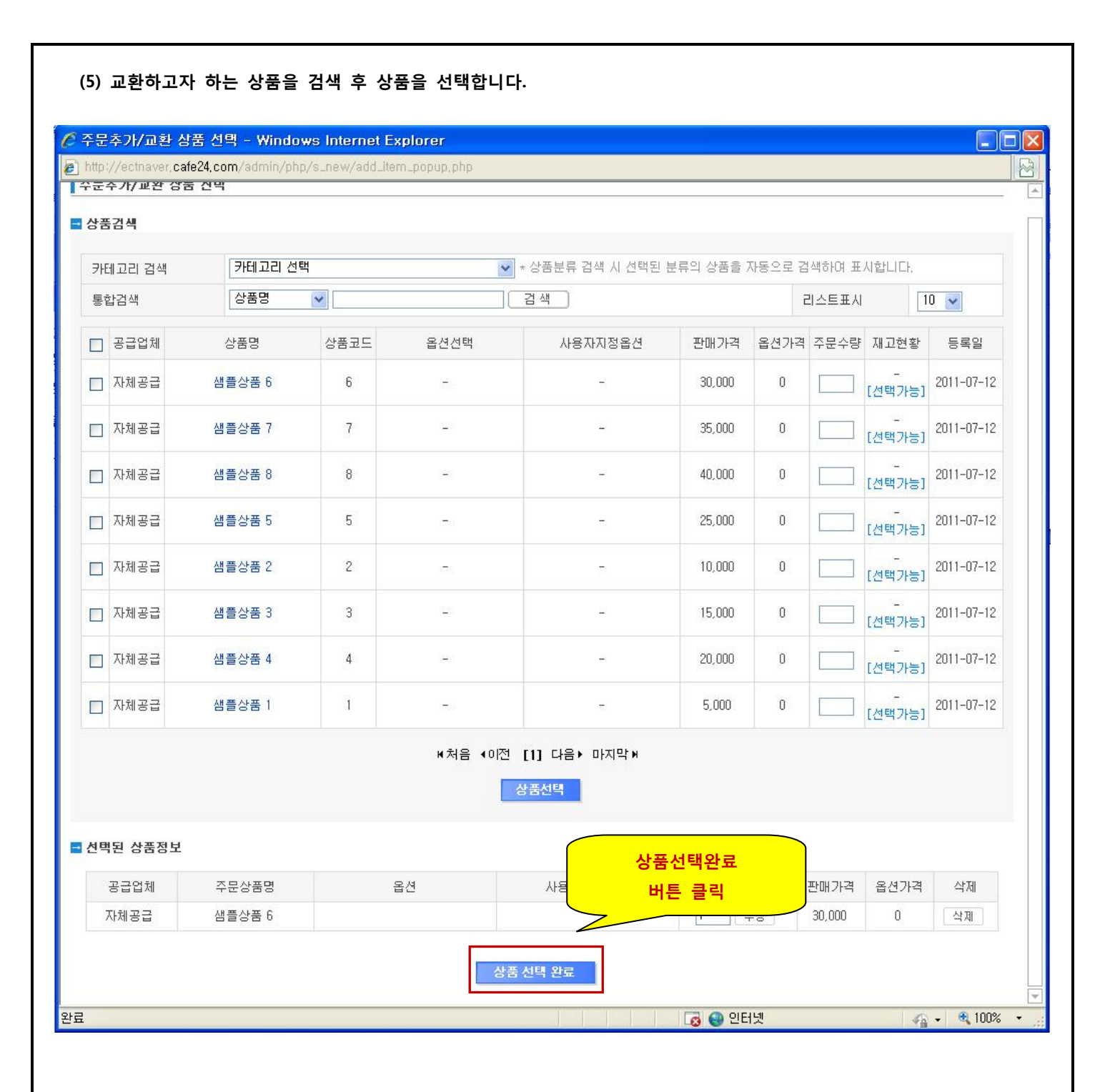

| 주문상품정보 - \                                                                                                   | Yindows Internet Ex                                            | plorer                                                                                                    |               |  |      |          |     |        |   |
|----------------------------------------------------------------------------------------------------|----------------------------------------------------------------|----------------------------------------------------------------------------------------------------|---------------|--|------|----------|-----|--------|---|
| http://ectnaver.cafe24.com/admin/php/s_new/order_exchange_list.php?order_id=20110808-0000049&sExchagneMode=B |                                                                |                                                                                                    |               |  |      |          |     |        | ł |
| 주문시 사용한<br>네이버 마일리지                                                                                          | 500<br>* 네이버 마일리지 ?<br>(상품 교환 시 수량<br>주문한 금액 기준으<br>소비자와 분쟁이 발 | 500         (최대         500         원 까지 환원가능)           * 네이버 마일리지 관련 정책 안내         (상품 교환 시 수량 추가 교환 또는 다른 상품 교환 등으로 인하며 최종 결제금액이 증가할 경우에 네이버 마일리지 정책상 적립률 계산은 최경 주문한 금액 기준으로 적립률이 계산되어 적립됩니다.(변경된 최종 주문금액으로 적립이 안됨)           소비자와 분쟁이 발생할 수 있는 소지가 있으므로 사전에 미리 공지하셔야 분쟁을 줄일 수 있습니다. |               |  |      |          |     |        |   |
| 총 환불액 4,500                                                                                                  |                                                                |                                                                                                    |               |  |      |          |     |        |   |
| 배송비적용 0                                                                                                    |                                                                |                                                                                                    |               |  |      |          |     |        |   |
| 카드취소/현금환불액 4,500                                                                                             |                                                                |                                                                                                    |               |  |      |          |     |        |   |
| 적립금 반환액 0                                                                                                    |                                                                |                                                                                                    |               |  |      |          |     |        |   |
| 주문 추가상품 정                                                                                                    | Ż                                                              |                                                                                                    |               |  |      |          |     |        |   |
| 공급업체                                                                                                    | I 주문상품명                                                        |                                                                                                    | 옵션            |  | 추가수량 | 판매가      | 옵션가 | 총 주문금액 |   |
| 자체공급                                                                                                    | 샘플상품 6                                                         |                                                                                                    |               |  | 1    | 30,000   | 0   | 30,000 |   |
|                                                                                                    |                                                                |                                                                                                    |               |  |      | 결제 예정 금액 |     | 30,000 |   |
| 배송비적용여부  · 배송비제외 · 배송비적용 0                                                                                   |                                                                |                                                                                                    |               |  |      |          |     |        |   |
| 적립금 사용                                                                                                    | 0                                                              | 0 (최대 1,000 원까지 가능)                                                                                                    |               |  |      |          |     |        |   |
| 적립금 반환예정액                                                                                                    | N8 0                                                           | (최대                                                                                                    | (최대 0 원까지 가능) |  |      |          |     |        |   |
| 추가 상품 결제예정                                                                                                   | 금액 <b>30,000 원</b>                                             | 30,000 원                                                                                                    |               |  |      |          |     |        |   |
| 추가 결제 정보                                                                                                    |                                                                |                                                                                                    |               |  |      |          |     |        |   |
| 추가 결제예정 금액                                                                                                   | 25,500                                                         | 25,500                                                                                                    |               |  |      |          |     |        |   |
|                                                                                                    | 현금 결제 (추가입금                                                    | 현금 결제 (추가입금을 받으셔야만 배송이 가능합니다.)                                                                                                    |               |  |      |          |     |        |   |
| 결제수단 선택                                                                                                    |                                                                |                                                                                                    |               |  |      |          |     |        |   |

(7) 상품교환완료 버튼을 클릭하여 교환 처리를 완료합니다.

완료

상품교환 처리 후 추가입금이 발생할 경우 네이버 마일리지의 적립률은 증가된 최종 결제예정금액이 아닌 최초 주문한 금액 기준으로 적립됩니다.(네이버 정책사항임) 상품교환 처리 후 환불이 발생하여 최초 주문금액보다 교환처리 후 최종 결제금액이 적을 경우에는 네이버 마일리지 적립률은 적어진 최종 금액 기준으로 적립률이 계산됩니다.

😜 인터넷

- 🦓 🗸 🔍 100% 🔹

\* 상품 교환시 수량 추가 교환 또는 다른 상품 교환 등으로 인하여 최종 결제금액이 증가할 경우에 네이버 마일리지 정책상 적립률 계산은 최초 주문한 금액 기준으로 적립률이 계산되어 적립됩니다.(변경된 최종 주문금액으로 적립이 안됨) 소비자와 분쟁이 발생할 수 있는 소지가 있으므로 사전에 미리 공지하셔야 분쟁을 줄일 수 있습니다.